# Feb. 21 Epic Update Companion

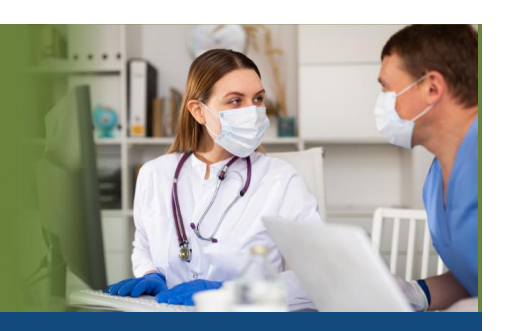

### Inpatient Surgeon, MD, PA, NP

Updated: 1/29/21

On **Sunday, Feb. 21**, Epic will be updated with new features and enhancements to improve safety and quality of care, productivity and financial outcomes. This *Update Companion* contains details of the changes for your role. It is your sole training resource so be sure to review it carefully.

This Update Companion is prepared for the following job roles/functions:

- Inpatient Surgeon
- Inpatient Physician
- Inpatient Physician Assistant
- Inpatient Nurse Practitioner

## Top Changes for Role/Department:

- 1. Place Future Outpatient Orders from Manage Orders
- 2. <u>Click the X to Resolve Problems During Admission or Discharge</u>
- 3. See More Information About Patients on the Patient Lists Glance
- 4. Find and Communicate with Care Team Members More Easily

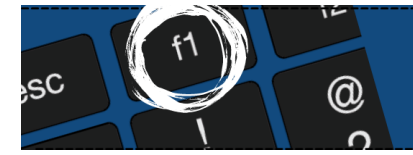

*If you need help with Epic, be sure to visit our library of tip sheets in the Epic Learning Home. Simply press F1 on your keyboard while logged in to Epic.* 

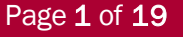

epictraining@houstonmethodist.org | it.houstonmethodist.org

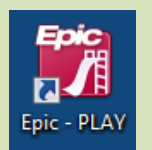

## **Guided Playground Practice**

Exercises to help you prepare for the coming changes.

After reviewing this document, use it as a guide to see the new features for yourself in the Epic Playground. Playground practice helps you prepare for the update so you can stay focused on patient care.

Playground User ID: **IMOO, SurOO** Playground Password: **train** 

Key workflows for you to practice include:

- Write future outpatient orders.
- From the **Orders** activity, you can place and sign future outpatient orders, such as postdischarge referrals that you want to initiate while the patient is still admitted, or imaging procedures that will be done at a different facility.
  - 1. Select desired patient.
  - 2. Go to Manage Orders tab.
  - 3. Select Future Outpatient tab.
  - 4. Click New Order. Search for and select the order you want and click Sign Orders.

### **Mobile Apps**

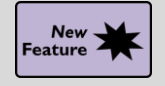

**Hey Epic!** Talks Back

### Key Benefits:

• Time saver.

### **Description:**

With some commands, **Hey Epic!** now asks follow-up questions for more details and confirmation. You can respond by speaking.

### How to:

Open Hey Epic! and try out one of these commands:

- "Start a call."
- "Message Dr. Blue."
- "Remind me tomorrow."

**Hey Epic!** responds with a prompt for details. Spoken follow ups are available in the patient picker and call, reminder and Secure Chat commands.

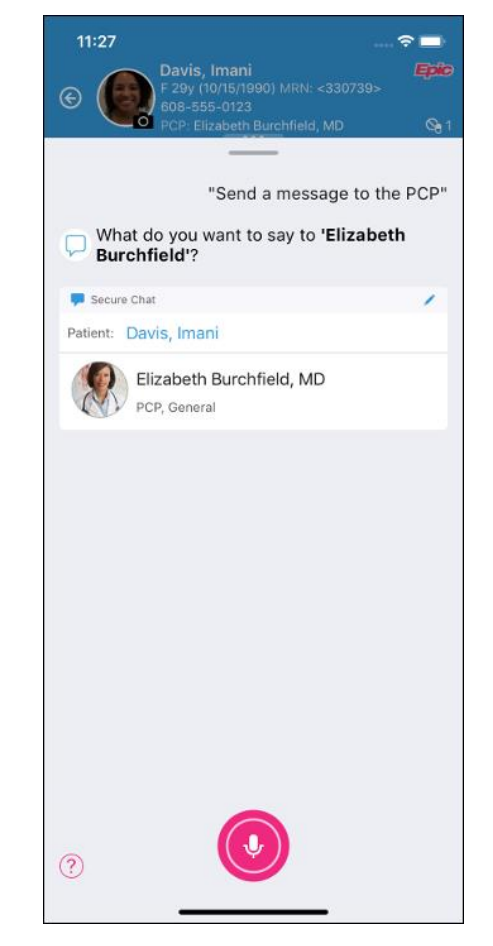

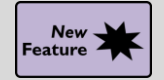

Secure Chat with Hey Epic!

### Key Benefits:

• Improved workflow.

### **Description:**

Use **Hey Epic!** to contact people from your favorites or frequent contacts. In a patient's chart, you can contact a member of the care team by name, role or specialty.

Examples:

- "Message the gastroenterologist 'I have her results.'"
- "Send a message to Dr. Jones 'I'm referring my patient to you for a consult.'"
- "Message the attending 'His BP dropped to 80/50."

| 4:17 🗢 🗖                                                                                                    |
|----------------------------------------------------------------------------------------------------|
| Composition         Davis, Imani         Composition         Composition |
|                                                                                                    |
| "Message the PCP I have her results"                                                                                                    |
| Send this message to 'Elizabeth<br>Burchfield' from Care Team?                                                                                                    |
| Secure Chat                                                                                                    |
| Patient: Davis, Imani                                                                                                    |
| Elizabeth Burchfield, MD<br>PCP; General                                                                                                    |
| I have her results                                                                                                    |
| P Send                                                                                                    |
|                                                                                                    |
|                                                                                                    |
|                                                                                                    |
|                                                                                                    |
|                                                                                                    |
|                                                                                                    |
|                                                                                                    |
| 0                                                                                                    |
|                                                                                                    |

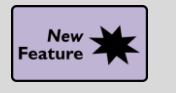

### See Unavailable Times in the Schedule

### **Key Benefits:**

• Time saver.

### **Description:**

Holidays, meetings and other unavailable times in your schedule now appear as **gray rows**, so you can review these times and avoid scheduling visits at the same time.

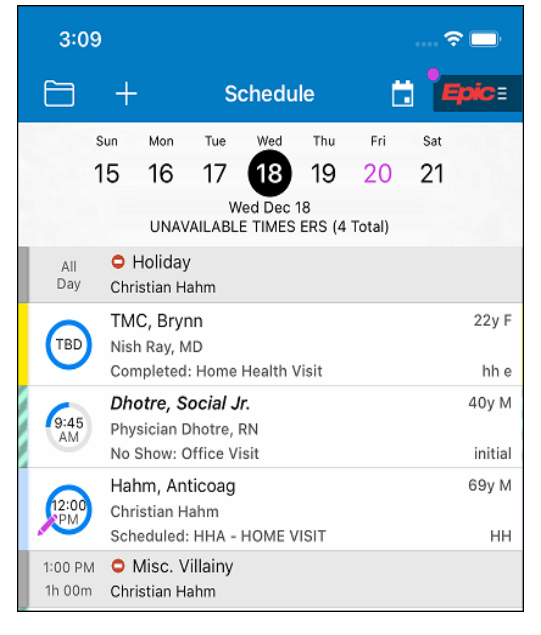

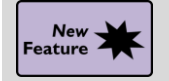

Automatic Secure Chat Availability Updates

Key Benefits:

• Improved workflow.

### **Description:**

You no longer have to set your availability status in Secure Chat for everyday workflows, like logging in or out of **Epic's Hyperspace** – they are now set for you. You can change your personal availability settings on the **Chat Settings** screen in Secure Chat in **Epic's Hyperspace**.

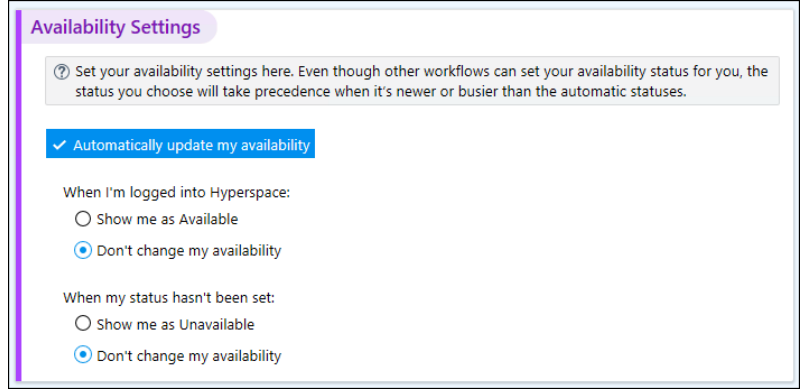

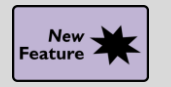

### Similar Orders are Flagged in Haiku and Canto on iOS

### Key Benefits:

• Improved workflow.

### **Description:**

In **Haiku** and **Canto** on iOS devices, when you queue up an order that's similar to active orders the patient already has, a number appears next to the order.

### How to:

- Tap the number to see the similar orders and discontinue them, if appropriate.
- This feature works the same as in the **Manage Orders** activity at a workstation.

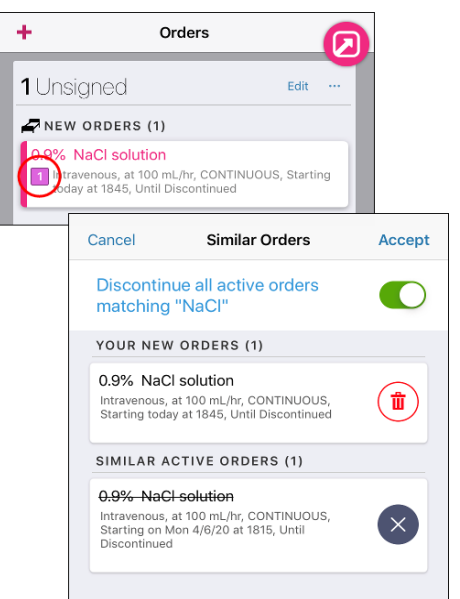

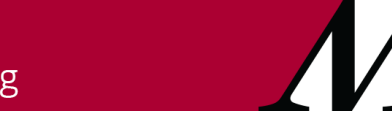

Page **5** of **19** epictraining@houstonmethodist.org | it.houstonmethodist.org

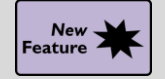

**Review Outside Problems During Rounding** 

#### Key Benefits:

• Improved workflow.

#### **Description:**

The **Canto Problems** activity in the **Rounding** workflow now lets you know when a patient has outside problems documented at another organization that need review.

#### How to:

1. Tap to review the list.

|        | No active principal problem |                    | Outside Problems | Do                 |
|--------|-----------------------------|--------------------|------------------|--------------------|
| 8      | Problems                    | + Outside Problems |                  |                    |
| Outsic | de Problems                 | Hypertension New   |                  |                    |
|        |                             | Active Problems    |                  |                    |
|        |                             | No active problems |                  |                    |
|        |                             | Never reviewed     |                  | S Mark as Reviewed |
|        | No active problems.         | 2                  |                  |                    |
|        |                             |                    |                  |                    |
|        |                             |                    |                  |                    |
| 0      | Mark as Reviewed            |                    |                  |                    |

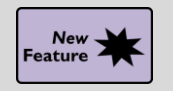

Can't Act on a Best Practice Advisory in Mobile? Defer it for Later

#### **Key Benefits:**

• Improved workflow.

#### **Description:**

If a BPA appears in **Haiku** or **Canto** that you can't immediately address, tap **Defer** to snooze the BPA until you can log back into a workstation and act on it.

Deferred BPAs appear alongside nondeferred BPAs in Storyboard. You can either act on the deferred BPA, acknowledge it or indicate that it no longer applies using a check box.

| for this BPA.       |                                                                                                    |                   |
|---------------------|----------------------------------------------------------------------------------------------------|-------------------|
| N/A                 |                                                                                                    |                   |
|                     | BestPractice Advisory - Melin, Poppy                                                                                                    |                   |
| Select other reason | Critical (1)                                                                                                    |                   |
|                     | This is a critical storyboard BPA                                                                                                    |                   |
| ( Dofor             | Important (1)                                                                                                    |                   |
| +> Delei            | (1) This is an important storyboard BPA                                                                                                    |                   |
|                     |                                                                                                    |                   |
|                     | Deferred (2)                                                                                                    |                   |
|                     | Important (1)                                                                                                    |                   |
|                     | You deferred this advisory from Canto 3 hours ago.<br>Information within this advisory has not been updated. Some actions may no longer be applicable. | 🗌 No longer appli |
|                     | (1) This patient has heart failure and atrial fibrillation or atrial flutter. Anticoagulation therapy is recommended                                   | d.                |
|                     | Open Order Set Do Not Open Anticoagulation Preview                                                                                                    |                   |
|                     | Acknowledge Reason                                                                                                    |                   |
|                     | Contraindicated Patient Refused Follow-up action(s) taken See comments                                                                                 |                   |
|                     | FYI (1)                                                                                                    |                   |
|                     | You deferred this advisory from Canto 3 hours ago.                                                                                                    | No longer appl    |
|                     | This is an FYI deferred BPA                                                                                                    |                   |
|                     | Acknowledge Reason                                                                                                    |                   |
|                     |                                                                                                    |                   |

### **Note Writing**

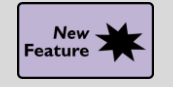

Write Notes from In Basket in a Clean, Focused Workspace

### **Key Benefits:**

• Time saver.

#### **Description:**

When you edit or attest to notes from **In Basket**, the note editor now appears in a floating window. Review **In Basket** reports to the right of your note and if you need more information from the patient's chart, click **Edit in Encounter** or **Attest in Encounter** to pend your note and reopen it in the sidebar of the patient's chart.

| 💽 Banks, Edwin                                                        |                     | — 🗆 X                                                                                                    |
|-----------------------------------------------------------------------|---------------------|----------------------------------------------------------------------------------------------------|
| Attest Note                                                           | Attest in Encounter | Message Patient Info Meds/Problems Vitals/Labs -                                                                                                    |
| Progress Notes                                                        |                     | ± − − C = = = = = + = + = + = + = + = + = + =                                                                                                    |
| Service: Medicine  Mark E Juarez, MD-PG3 Progress Notes Cosign Needed |                     | Cosign-Required Note<br>Received: 1 week ago<br>Mark E Juarez, MD-PG3 → Pat Cooper, MD                                                                                                    |
| Date of Service: 5/14/2020 3:34 PM                                    | ~                   | Attached Notes Progress Notes by Mark E Juarez, MD-PG3 at                                                                                                    |
| ☆ SEGOE UI - 10 - B A - La 5 2 + Insert                               | SmartText 🖻         | <ul> <li>4/9/2005 5:35 PM</li> <li>Author: Mark E Service: Medicine Author Type:<br/>Juarez, MD-PG3 Resident Physician</li> <li>Filed: 5/14/2020 Date of Service: Note Type:<br/>5:36 PM 5/14/2020 3:34 Progress Notes<br/>PM</li> <li>Status: Cosign Editor: Mark E Juarez, MD-PG3<br/>Needed (Resident Physician)</li> <li>Cosign Required: Yes</li> </ul> |
| kar Pend                                                              | ✓ Sign X Cancel     | Expand All Collapse All<br>Subjective: The patient reports the following<br>concerns today: headache and some shortness<br>of breath                                                                                                    |

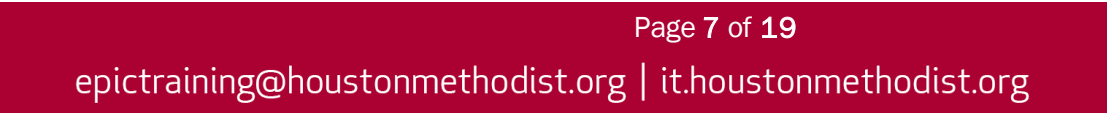

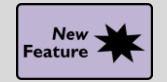

Edit in Encounter, in the Sidebar

Key Benefits:

• Time saver.

### **Description:**

When you click **Edit in Encounter** to edit a note from **In Basket**, the note appears in the sidebar rather than in a separate window. This makes it easier to search the patient's chart for the information you need to complete your note.

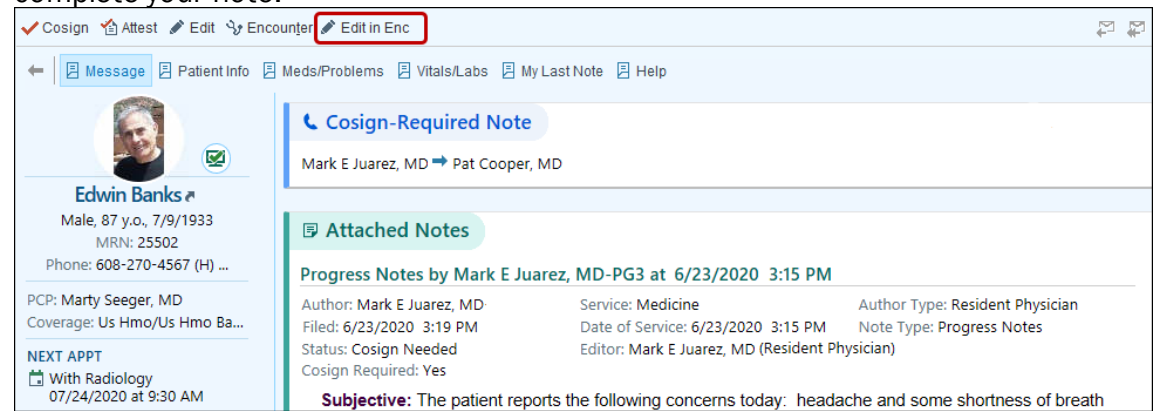

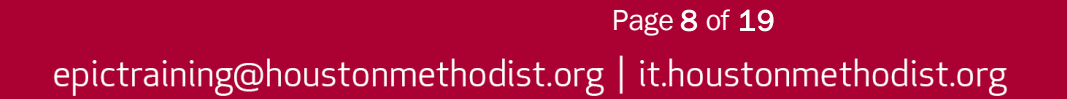

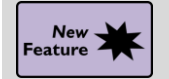

SmartPhrase Manager Has a New Look and Streamlined Workflow

### Key Benefits:

• Improved workflow.

### **Description:**

#### It's now easier to search, share and copy SmartPhrases.

| + $+$ $-$           | SmartPhrase Manag      | er - MD, ROBERT SUTTON [50001]                                                                  |                   |                             | ? X |
|---------------------|------------------------|-------------------------------------------------------------------------------------------------|-------------------|-----------------------------|-----|
| SmartTexts          | Level: User Profi      | e Department Location Facility User: MD, ROBERT SUTT O                                          |                   |                             |     |
| SmartLists          | ➡ New User SmartPhrase | Edit 🚰 SmartPhrase Lookup   😲 Share With 🔋 Copy To   - Remove From List 🍿 Delete                |                   | Search: Search Current List |     |
| SmartPhrases        | Name                   | Description                                                                                     | Editors           | ID                          |     |
| managorman          | CLINEXAM               | CLINICAL: Screening examination. Clinical breast examination performed by the technologist toda | MD, ROBERT SUTTON | 101634                      | ~   |
| SmartLinks          | BASEEXAM               | CLINICAL: This is a baseline examination. *** FINDINGS: Bilateral XCCL, CC, and MLO views wer   | MD, ROBERT SUTTON | 101635                      |     |
| Find SmartLinks     | FINALASSESS            | FINAL ASSESSMENT: BIRADS: Category 0 - Incomplete. The imaging department will send a lett      | MD, ROBERT SUTTON | 101636                      |     |
| in the childrachino | CLINSCREEN             | CLINICAL: Screening. Clinical breast exam performed by the technologist today was negative for  | MD, ROBERT SUTTON | 101637                      |     |

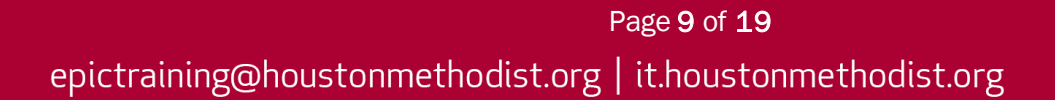

### **Order Entry**

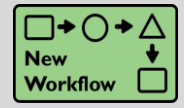

Place Future Outpatient Orders from Manage Orders

**Key Benefits:** 

• Improved workflow.

### **Description:**

Conveniently place future outpatient orders for currently admitted patients from the **Manage Orders** activity, prior to discharge. **Note:** You must still complete **Discharge Medication Reconciliation** when your patient is ready to be discharged.

| ¢                                                                                                    | Sumn         | hary Char | rt Review | Notes       | Orde      | rs 🚯 MAR      | Flowsheets   | Work List | Education | Care Plan | MD Navigators |   | •                  | s          |   |
|----------------------------------------------------------------------------------------------------|--------------|-----------|-----------|-------------|-----------|---------------|--------------|-----------|-----------|-----------|---------------|---|--------------------|------------|---|
| Or                                                                                                    | ders         |           |           |             |           |               |              |           |           |           |               | l | <mark>2</mark> 🕐 🕨 | 2 <b>X</b> | : |
| A                                                                                                    | ctive Sig    | ned & He  | ld Horr   | e Meds Cos  | ign Order | History Futur | e Outpatient |           |           |           |               |   |                    |            |   |
|                                                                                                    | 🗄 Descrip    | otion     |           |             |           |               |              |           |           |           |               |   | C                  | ^          |   |
| If the patient is being discharged, use the discharge navigator to complete order reconciliation and place the discharge orders. This tab can be used to place post-discharge and future outpatient orders either during this admission or following discharge. For example: Specialty consultant referral appointments Procedures at another site/facility Post-discharge testing |              |           |           |             |           |               |              |           |           |           |               |   |                    |            |   |
| [                                                                                                    | Select Pende | o Place I | New Dis   | charge Orde | ers 🖉     |               |              |           |           |           |               | [ | + New Order        |            |   |

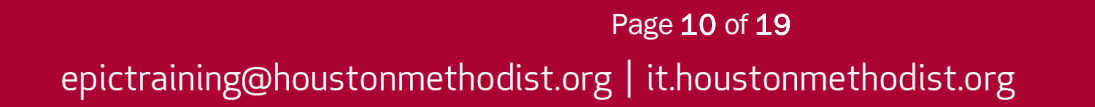

### **Problem List**

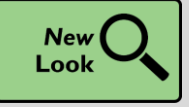

A New Look for Diagnosis Association

#### Key Benefits:

• Improved workflow.

### **Description:**

The windows you use to associate diagnoses and problems with orders have a new, modern look. The workflow hasn't changed, but the windows look a little different, and fields appear in a slightly different order.

| E Diagnoses Search - WORD      | DEN,LOUISE                                                                                                    |                                        |             |                                 |                                                |                      | _                         | o ×              |   |          |
|--------------------------------|----------------------------------------------------------------------------------------------------|----------------------------------------|-------------|---------------------------------|------------------------------------------------|----------------------|---------------------------|------------------|---|----------|
| headache                       | ٩                                                                                                    |                                        |             |                                 |                                                | Brows                | e <u>P</u> reference List | <u>D</u> atabase |   |          |
| Diagnoses                      | Mana                                                                                                    |                                        |             |                                 |                                                | Code:                | Code Cat                  |                  |   |          |
| External ID                    | Name                                                                                                    |                                        |             |                                 |                                                | Code                 | Code Set                  |                  |   |          |
| KSTDACD-9-CM                   | meduache                                                                                                    |                                        |             |                                 |                                                | 644.050              | ICD-10-CM                 | ^                |   |          |
| 480045                         | Headache, short unitat heuraigirorm, w/conjunctival injec                                                                             | tion/tearing                           |             |                                 |                                                | G44.059              | ICD-10-CM                 |                  |   |          |
| 524407                         | Headache above the eye region                                                                                                    |                                        |             |                                 |                                                | RST                  | ICD-10-CM                 |                  |   |          |
| 1475344                        | Headache affecting lower half of face                                                                                                 |                                        |             |                                 |                                                | R51                  | ICD-10-CM                 |                  |   |          |
| 1599639                        | Headache after spinal puncture                                                                                                    |                                        |             |                                 |                                                | G97.1                | ICD-10-CM                 |                  |   |          |
| 478296                         | Headache around the eyes                                                                                                    |                                        |             |                                 |                                                | R51                  | ICD-10-CM                 |                  |   |          |
| 1237723                        | Headache as late effect of brain injury                                                                                               |                                        |             |                                 |                                                | G44.309, S06.9X0S    | ICD-10-CM                 |                  |   |          |
| 1073377                        | Headache as manifestation of blood transfusion reaction                                                                               |                                        |             |                                 |                                                | R51, T80.89XA, Y84.8 | ICD-10-CM                 |                  |   |          |
| 688722                         | Headache associated with hormonal factors                                                                                             |                                        |             |                                 |                                                | G44.89               | ICD-10-CM                 |                  |   |          |
| 465949                         | Headache associated with orgasm                                                                                                    |                                        |             |                                 |                                                | G44.82               | ICD-10-CM                 | ~                |   |          |
| Headache type                  | tension-type cluster hemicrania continua hypnic new daily persi<br>primary thunderclap headache associated with sexual activity short | Associate Diagnos                      | es          |                                 | 1                                              | 1                    |                           |                  |   | >        |
|                                | other drug induced headache other trigeminal autonomic cephalgia                                                                      | Alpaca, I                              | New Problem |                                 |                                                |                      |                           |                  | × |          |
| Headache chronicity<br>pattern | acute headache chronic headache episodic headache unspecified                                                                         | Search for dia                         | Decklerer   | Usedeeb                         | _                                              |                      |                           |                  | ~ |          |
| Intractability                 | intractable not intractable                                                                                                    |                                        | Problem.    | Headach                         | e                                              |                      |                           |                  |   |          |
|                                |                                                                                                    |                                        | SNOMED CT®: | Headache                        | •                                              |                      |                           |                  |   | arality  |
|                                |                                                                                                    |                                        | Display:    | Headach                         | е                                              |                      |                           |                  |   | ed late. |
| ≡ View List                    | ৎ Cigar                                                                                                    |                                        |             | ✓ Hospi<br>Present of<br>Yes No | tal problem<br>n admission?<br>Clinically unde | <u>P</u> rincipal    | problem                   |                  |   |          |
| More specificity need          | ded                                                                                                    |                                        |             | Chron                           | lic                                            | Share wit            | h patient                 |                  |   |          |
|                                |                                                                                                    | o sumatript                            |             |                                 |                                                |                      | •                         |                  |   |          |
| _                              |                                                                                                    | A <u>l</u> l Cl <u>e</u> ar A <u>u</u> | Noted       | 5/19/2020                       | ) 🕅 F                                          | esolved:             | Ċ.                        |                  | ~ |          |
|                                |                                                                                                    |                                        |             |                                 | Add to <u>H</u> x                              | Ma <u>k</u> e Active | ✓ <u>A</u> ccept          | × Cance          | ł | X Cancel |

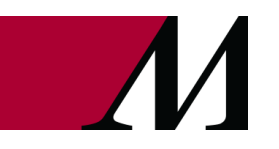

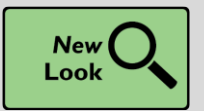

Click the X to Resolve Problems During Admission or Discharge

Key Benefits:

• Improved workflow.

### **Description:**

The **Resolved** button now uses an X icon in the (1) Admission Problem List and (2) Discharge Problem List navigator sections. This provides:

- Better indication that resolving a problem will remove it from the active list.
- More consistency with other **Problem List** sections.

| Admission Proble             | em List                                                                                                    |                            |             |                                |      |            |         |                   |                 |             | Care Coordination      | Note              | t I       |                     |           |
|------------------------------|----------------------------------------------------------------------------------------------------|----------------------------|-------------|--------------------------------|------|------------|---------|-------------------|-----------------|-------------|------------------------|-------------------|-----------|---------------------|-----------|
| Search for new problem       | + Add                                                                                                    |                            |             |                                |      |            |         | 🦣 Vie             | ew Drug-Disea   | se Interact | ions 🎤 Show: 🗌 Pa      | ast Prob          | lems      |                     |           |
| Diagnosis                    |                                                                                                    |                            |             | Principal                      |      | Will th    | is prob | lem be address    | sed during this | admission   | Present on Admission   | n?                |           |                     |           |
| Hospital (Problems bei       | ng addre:                                                                                                    | ssed during this           | admissi     | on)                            |      |            |         | 6                 | •               |             |                        |                   |           |                     |           |
| Hypertension, uncontroll     | ed                                                                                                    | Edit Overview              |             | $\diamond$                     | Δ    | Yes        | No      | × Resolved        | <b>J</b>        |             | Yes No ?               |                   | $\approx$ |                     |           |
| B Overview Uncon             | trolled hype                                                                                                    | ertension for many         | years. On   | multiple meds, titrating       | i mo | nthly. N   | ot mon  | itoring regularly | y at home.      |             |                        |                   |           |                     |           |
| AMI (acute myocardial        |                                                                                                    | Create Overvie             | w           | •                              | ⊿    | Yes        | No      | × Resolved        |                 |             | Yes No ?               |                   | $\geq$    |                     |           |
| Non-Hospital (Problen        | 🙆 Dis                                                                                                    | charge Proble              | em List     |                                |      |            |         |                   |                 |             |                        |                   | + Car     | e Coordination Note | †‡        |
| Seasonal allergies           | Search                                                                                                    | for new problem            | + Add       |                                |      |            |         |                   |                 |             | 🖏 View Drug-Disease Ir | nteractio         | ns Sh     | iow: Past Problem   | ms 🌽      |
| ✓ Mark as <u>R</u> eviewed N | Review all problems to determine which can be resolved and which still require a plan for treatment after discharge. |                            |             |                                |      |            |         |                   |                 |             | ested                  | Mark Unreconciled | Active    |                     |           |
| Close                        | Diagn                                                                                                    | osis                       |             | SNOMED CT®                     |      |            |         |                   | Hospital        | Principal   | Sort Priority          |                   |           |                     |           |
|                              | Likely t                                                                                                    | o need additior            | al anno     | tation or resolutio            | n –  |            |         |                   |                 |             |                        |                   |           | 0                   |           |
|                              | AMI (<br>infarc                                                                                                    | (acute myocardia<br>ction) | l           | Acute myocardial<br>infarction |      | <b>+</b> c | reate C | Overview          |                 | •           | Unprioritized          | ۵                 | Active    | e X Resolved        | *         |
|                              | Unlikel                                                                                                    | y to be resolved           | l prior to  | discharge —                    |      |            |         |                   |                 |             |                        |                   |           |                     |           |
|                              | Hype                                                                                                    | rtension, uncont           | rolled      | Hypertensive disorde           | Æ    | ¶⊒ E       | dit Ove | erview            | $\checkmark$    | $\diamond$  | Unprioritized          | ۵                 | Active    | Resolved            | $\approx$ |
|                              |                                                                                                    | Coverview Und              | ontrolled I | hypertension for many          | year | rs. On m   | ultiple | meds, titrating   | monthly. Not i  | monitoring  | regularly at home.     |                   |           |                     |           |
|                              | Non-H                                                                                                    | ospital                    |             |                                |      |            |         |                   |                 |             |                        |                   |           |                     |           |
|                              | Seaso                                                                                                    | onal allergies             |             | Seasonal allergy               |      | + C        | reate C | Overview          |                 |             | Unprioritized          | Δ                 | Active    | Resolved            | ≫         |
|                              | 🗸 Mark                                                                                                    | as <u>R</u> eviewed Ne     | ever Revie  | ewed                           |      |            |         |                   |                 |             |                        |                   |           |                     |           |
|                              | ~                                                                                                    | Close                      |             |                                |      |            |         |                   |                 |             |                        |                   | 1 Prev    | vious 👢 N           | lext      |

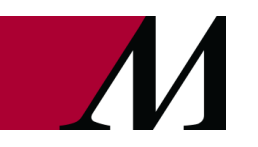

### **Chart Review**

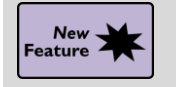

See More Information About Patients on the Patient Lists Glance

### Key Benefits:

• Time saver.

### Description:

Click the **View Detail** icon in the **Patient Lists Glance** section of your dashboard to see a report with more information about the patient, such as an encounter summary.

| ŧ≡ Patier                 | In a state of the state of the state of |                 |             |            |                     |                    |  |  |  |  |  |  |  |  |
|---------------------------|----------------------------------------------------------------------------------------------------|-----------------|-------------|------------|---------------------|--------------------|--|--|--|--|--|--|--|--|
| Last Refresh: 10:31:35 AM |                                                                                                    |                 |             |            |                     |                    |  |  |  |  |  |  |  |  |
| Patient List: My Patients |                                                                                                    |                 |             |            |                     |                    |  |  |  |  |  |  |  |  |
|                           |                                                                                                    | Patient Name    | Age/Gender  | Room/Bed   | Patient<br>Location | Primary<br>Problem |  |  |  |  |  |  |  |  |
| <b>)</b>                  | 8                                                                                                    | Liana, Abbey    | 33 y.o. / F | 145/145-02 | 145-02              | None               |  |  |  |  |  |  |  |  |
| <b>)</b>                  |                                                                                                    | Ranchod, Jairaj | 27 y.o. / M |            |                     | None               |  |  |  |  |  |  |  |  |

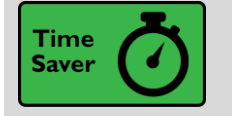

See a Patient's Admission Time in Storyboard

### Key Benefits:

• Time saver.

### **Description:**

Quickly find a patient's admission time by hovering over length of stay information in Storyboard.

### Admitted - 4/30/2020 1201

Admitting provider: Hanna Pan, MD Total duration of encounter: 11d Admitted to inpatient: 4/30/2020 1201 Inpatient length of stay: 11d

### Current Department - EEN ICU DEPT

Patient class: Inpatient Time in unit: 11d

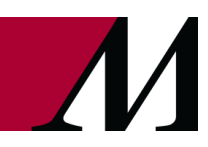

Page **13** of **19** 

epictraining@houstonmethodist.org | it.houstonmethodist.org

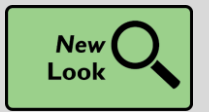

Hover to Discover New Demographics Information in Storyboard

### Key Benefits:

New look.

### **Description:**

You now have easy access to more demographics information when you hover over a patient's name at the top of Storyboard in a clinical and HIM (1) or patient access (2) context.

Look for these new items, if they're documented for the patient:

- Patient Contacts
- Time of Birth (until a baby is one month old)
- Written and Spoken Language (clinical and HIM only)
- Unit (clinical and HIM only)

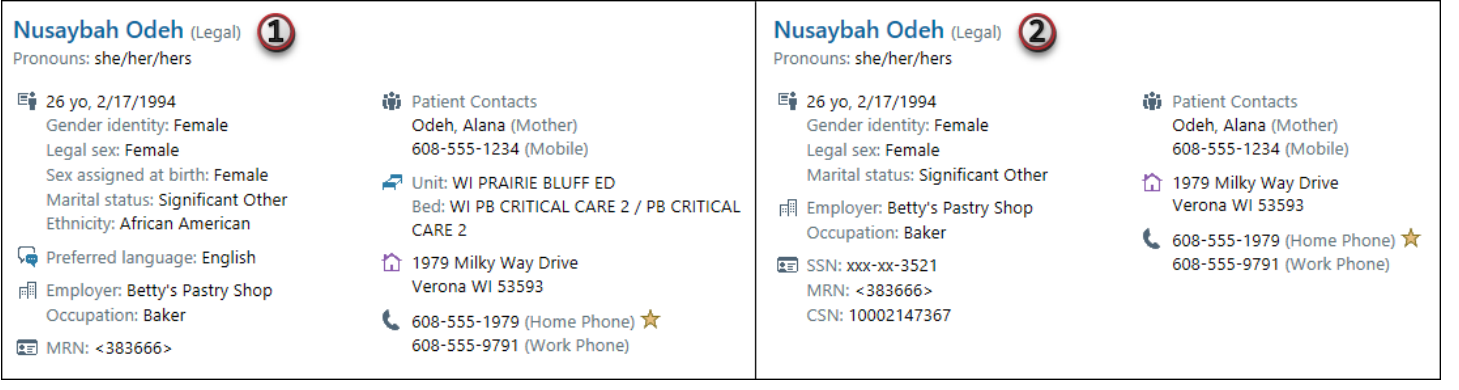

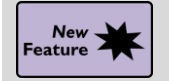

See More Clearly Whether a Colleague Is Available

Key Benefits:

• Time saver.

### **Description:**

In **Epic's Hyperspace** and on mobile devices, availability statuses now stand out more. If someone is busy or unavailable, you can quickly see if you should contact someone else.

| To: etima Anand, RN        | Emily Wood, MD X                                          | Matthew Wang, MD X |  |  |  |  |  |  |  |  |
|----------------------------|-----------------------------------------------------------|--------------------|--|--|--|--|--|--|--|--|
| matthew smith              |                                                           |                    |  |  |  |  |  |  |  |  |
| People                     | Groups                                                    |                    |  |  |  |  |  |  |  |  |
| Search Results             |                                                           |                    |  |  |  |  |  |  |  |  |
| Matthew Smith<br>Available | <b>Å</b>                                                  | Ł۲                 |  |  |  |  |  |  |  |  |
|                            |                                                           |                    |  |  |  |  |  |  |  |  |
|                            |                                                           |                    |  |  |  |  |  |  |  |  |
|                            |                                                           |                    |  |  |  |  |  |  |  |  |
|                            |                                                           |                    |  |  |  |  |  |  |  |  |
|                            |                                                           |                    |  |  |  |  |  |  |  |  |
|                            |                                                           |                    |  |  |  |  |  |  |  |  |
| 🕘 Fatima Anand, RN 🗅 En    | Fatima Anand, RN C Emily Wood, MD are unavailable or busy |                    |  |  |  |  |  |  |  |  |
| Enter a message            |                                                           |                    |  |  |  |  |  |  |  |  |

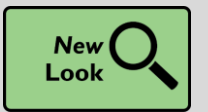

Quick Disclosures Are Even Faster with an Updated Activity

### Key Benefits:

• Improved workflow.

### **Description:**

The updated Quick Disclosure activity appears in a window instead of an activity tab.

### How to:

Click **Me** to add yourself as a recipient (A) and use the **wrench icon** to update the purpose and info released speed buttons (B).

| Quick Disclosure                                                                        | ×                   |
|-----------------------------------------------------------------------------------------|---------------------|
| Recipient<br>Third party Patient Relation Provider <u>Me</u>                            | ₿                   |
| Hasan, Majid "Marwa"                                                                    |                     |
| Address: 12334 Mineral Point Road Phone: 555-555-5555<br>MADISON WI 53711               |                     |
| Purpose                                                                                 |                     |
| Immunization Reporting 🔎 Immunization Reporting Patient Request Doctor Requested Charts |                     |
| Info Released  Allergy Information Continuity of Care Document  Information History     |                     |
| ✓ Authorization Received                                                                |                     |
| Add Comment                                                                             |                     |
| Disclosed by: ELLIOT, JOYCE / Date: 5/22/2020 / Accept                                  | ×<br><u>C</u> ancel |

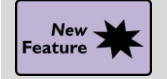

Bookmark Outside Encounters in Chart Review

### Key Benefits:

• Improved workflow.

### **Description:**

See a broader view of your patient's care on the **Bookmarks** tab in **Chart Review** by reviewing and bookmarking encounters from outside organizations.

| Chart          | t Re                                                                                                  | view      |             |             |                  |            |                |         |                |                |         |
|----------------|----------------------------------------------------------------------------------------------------|-----------|-------------|-------------|------------------|------------|----------------|---------|----------------|----------------|---------|
|                | End                                                                                                   | ounters   | Labs        | Imaging     | Procedures       | ECG        | Other Orders   | Me      | edications     | Episodes       | Let     |
| <u>Pre</u>     | □ Preview ▼ 3 Refresh (1:35 PM) Select All ■ Deselect All ■ Review Selected ■ Side-by-Side ■ Synopsis |           |             |             |                  |            |                |         |                |                |         |
| ▼ <u>F</u> ilt | ers                                                                                                   | 🖌 Defau   | ult filter  | Family F    | Practice 🗌 Initi | al Departm | ent Admi       | issions |                | ly Encounters  | ;       |
|                |                                                                                                    | When      |             | Туре        |                  | With       |                | [       | Description    |                |         |
|                |                                                                                                    | 04/30/202 | 20 💬        | Patient M   | essage           | FP - Sh    | in, E          |         |                |                |         |
|                |                                                                                                    | 04/26/202 | 20 🎍        | Office Visi | it               | Audiolo    | gy - McKinley, | R       | Abnormal ot    | pacoustic en   | nissio  |
|                |                                                                                                    | Admissi   | on for ton  | sillitis    |                  | ,          |                |         | ]              |                |         |
|                |                                                                                                    | 03/20/202 | 20 🕀        | ED          |                  | EM - AI    | ice Tsui, MD   | e       | Acute tonsilli | tis due to inf | fectiou |
| ľ              |                                                                                                    | 03/05/202 | 20 <b>š</b> | Office Visi | it               | FP - Jo    | nes, J         | e       | Bilateral low  | back pain w    | ithout  |

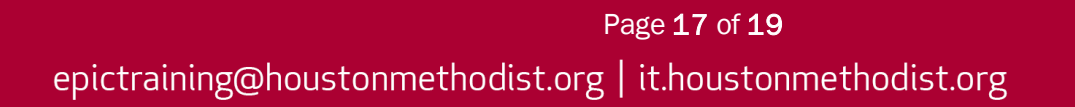

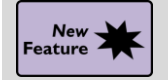

Easily See Treatment and Therapy Plan Information in Storyboard

### Key Benefits:

Time saver.

### **Description:**

You now have more control over how you see a patient's cancer treatment and therapy plan information in Storyboard.

### How to:

- If a patient has an active treatment or therapy plan, you can expand the highlighted banner (A) to show more details.
- Hover over the banner and click the **chevrons** to collapse or expand the section (B).
- Your preference for expanding the section is then saved. If a patient has active radiation therapy episodes, treatments or therapies, that information now appears when you hover over the section (C).

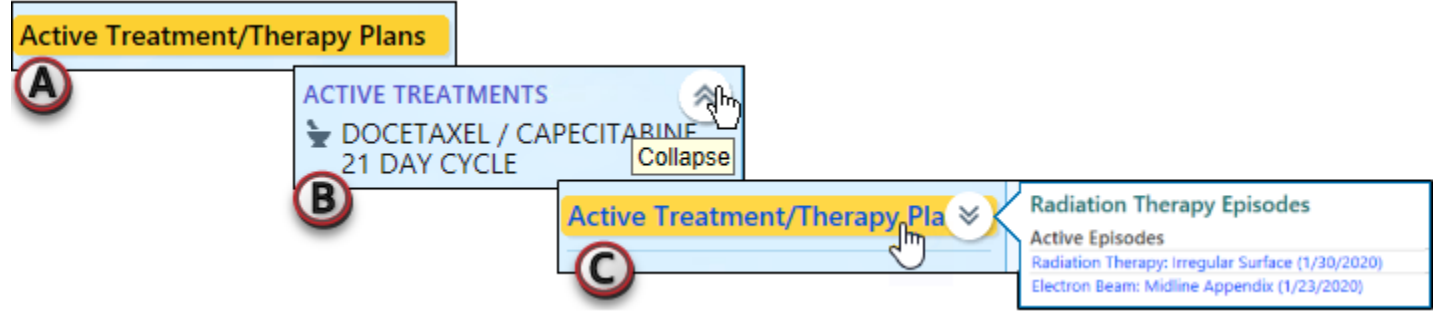

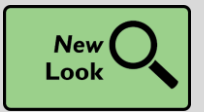

Find and Communicate with Care Team Members More Easily

### Key Benefits:

• Improved workflow.

### **Description:**

Use new features in the **Care Teams** window in **Patient Lists** to quickly find and communicate with team members:

- A. Search for team members.
- B. Send Secure Chat messages.
- C. Use icons to view current Secure Chat availability.

| Add Team Member + Add Me Add a                  | provider team                       | + Add Team                  | Searc             | h by team member details  |
|-------------------------------------------------|-------------------------------------|-----------------------------|-------------------|---------------------------|
| am Member                                       |                                     | Start                       | End               |                           |
| Pat Cooper, MD<br>Phone: 608-271-9000 Pager: 60 | Attending<br>8-255-8836 Fax: 608-27 | 6/17/2020 9:26 PM<br>1-7237 |                   |                           |
| White Team Primary Team                         |                                     |                             | - Remove          | e 💉 Edit 🔹 Remove Primary |
| Pat Cooper, MD                                  | Attending MD                        | 6/17/2020 9:26 PM           |                   |                           |
| Mark E Juarez, MD-PG3                           | Resident                            | 6/17/2020 9:26 PM           | 6/21/2020 4:45 AM |                           |

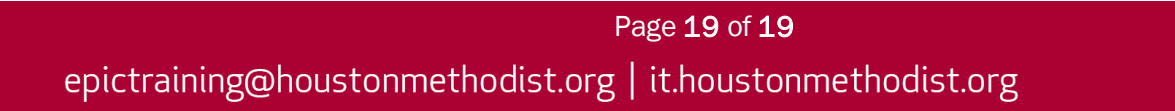